## Application guide

In order to apply for selection to PhD courses at the University of Palermo a candidate needs:

- 1) To be registered at <a href="http://studenti.unipa.it">http://studenti.unipa.it</a>
- 2) Fill online application form for each course you he is interested in.

## Step 1 – Registration

If you are already registered at portale.unipa.it, please jump to spet 2 – Online application form.

Using your browser open open link <u>http://studenti.unipa.it</u> and click on REGISTRATI on the upper menu.

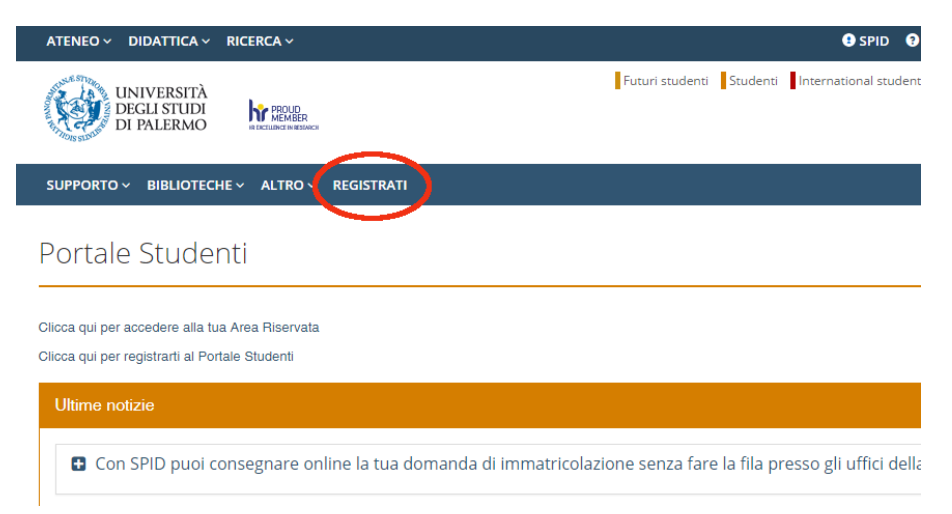

A new for is sisplayed. Click on **ITALIANO [ CAMBIA LINGUA ]** on top menu to choose a different language ( actually available only italian and english)

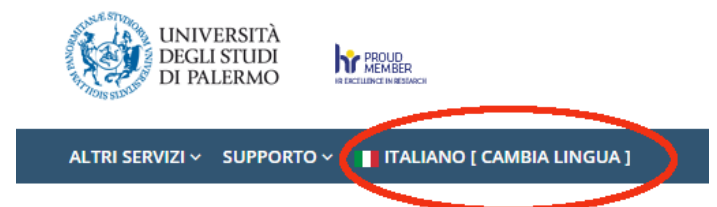

Registrazione studente

| Scelta lingua |   |               |
|---------------|---|---------------|
| italiano      | * | Cambia lingua |

#### Step 1/4 - Please insert your Codice fiscale if available

If you have an italian "Codice Fiscale", please put it on **Italian Tax Code** field, othewose click on **Continue** button inside International Students box.

| - If you are an international student and already have the italian tax code go to Registratio<br>- If you are an italian student go to Registration with italian tax code. |
|----------------------------------------------------------------------------------------------------|
| Registration with italian tax code                                                                                                    |
| Italian Tax Code (for foreign students is automatically generated)                                                                                                    |
| Continue                                                                                                    |
|                                                                                                    |
| International Students                                                                                                    |
| Continue                                                                                                    |

## Step 2/4 - Please fill required fields with your personal infos

| Fields marked with * are mandatory                                                                                                    |                                |
|----------------------------------------------------------------------------------------------------|--------------------------------|
| Personal Data                                                                                                    |                                |
| Surname *                                                                                                    | Name *                         |
| FAZ                                                                                                    | MAX                            |
| Date of Birth *                                                                                                    | Gender *                       |
| 5 • 9 • 1990 •                                                                                                    | MALE T                         |
| Place of Birth *                                                                                                    | Nationality (as in Passport) * |
| ADELAIDE                                                                                                    | AUSTRALIANA                    |
| FZAMXA90P06Z700C  Fiscal code  Email *  Please insert a valid personal email. "Hotmail", "msn" and "live" may not be delivered to you from our mail server. Don't specify also email on "unipa.it" and PEC addresses. Please use other email domains. | Confirm email #                |
| Captcha verification                                                                                                    |                                |
| Insert the 5 characters (numbers and/or letters) that you see in this image*                                                                                                    |                                |
| This way, we can prevent automated programs from creating accounts and send spam                                                                                                    |                                |
| Goback Continue                                                                                                    |                                |

Fields to be filled:

Surname, Name, Date of bith, Gender, Place of birth, Nationaly and email.

Italian Tax code is automatically generated if not inserted on step 1/4.

Be sure to insert a valid email, because it will be used for all communications about PhD call.

Insert captcha and click on **Continue**.

# Step 3/4 - complete form with other personal infos

| Home address                                                                      |                       |                                                                                                    |
|-----------------------------------------------------------------------------------|-----------------------|----------------------------------------------------------------------------------------------------|
| Province<br>City *<br>Postal Code<br>Address *<br>(e.g. Downing Street, 10)       |                       | Search City Phone * +44-1234567 (e.g. +44-1234567)                                                    |
| Italian address                                                                   |                       |                                                                                                    |
| Country*<br>City*<br>Address *<br>Downing Street, 10<br>(e.g. Downing Street, 10) | AUSTRALIA<br>ADELAIDE | Search City         Delete Donxole           Phone *         +44-1234567           (e.g. +44-1234567) |
| Postal address                                                                    |                       |                                                                                                    |
| c/o (e.g. Rossi Family)                                                           |                       | Send Hail *                                                                                           |
| Other Addresses                                                                   |                       |                                                                                                    |
| Mobile Phone *<br>+44333123456789<br>(e.g. +44333123456789)                       |                       | Fax<br>(e.g. +44-1234567)                                                                             |
| Goback Continue                                                                   |                       |                                                                                                    |

Insert mandatory data requested inside form.

A summary page is displayed asking you to confirm registration data. Click on **confirm** to end registration phase.

| Summary Personal Data Student                                                                                                    |                                                                                                  |
|----------------------------------------------------------------------------------------------------|--------------------------------------------------------------------------------------------------|
| Upon confirmation of the underlying data you will receive<br>account can not be activated                                                                                                | e an email containing a link of activation account.<br>br/>Make sure you have provided a valid e |
| Personal Data                                                                                                    |                                                                                                  |
| Surname<br>FAZ<br>Italian Tax Code (for foreign students is automatically<br>generated)<br>FZAMXA0P062700C<br>Date of Birth<br>06/09/1990<br>Nationality (as in Passport)<br>AUSTRALIANA | Name<br>MAX<br>Gender<br>MALE<br>Place of Birth<br>ADELAIDE<br>Email<br>fazerbox@gmail.com       |
| Home address                                                                                                    |                                                                                                  |
| City<br>ADELAIDE<br>Country<br>AUSTRALIA<br>Phone<br>+44-1234567                                                                                                    | Postal Code<br>Address<br>DOWNING STREET, 10                                                     |
| Postal address                                                                                                    |                                                                                                  |
| 0/0<br>-                                                                                                    | Send Mali<br>Residenza                                                                           |
| Other Addresses                                                                                                    |                                                                                                  |
| Mobile Phone<br>+44333123456789                                                                                                    | Fax<br>-                                                                                         |
| Goback Confirm                                                                                                    |                                                                                                  |

## A message will confirm your registration

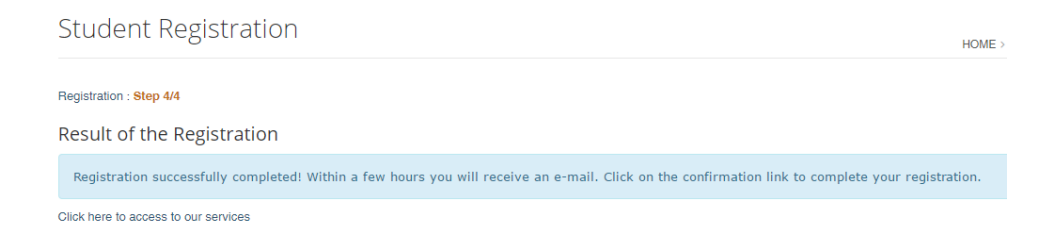

An email is sended to you, please Click on link inside to active your account and set your new password.

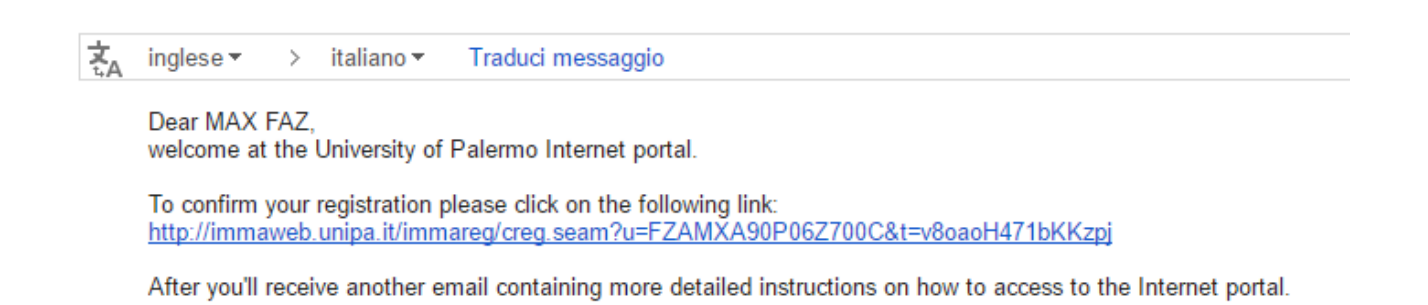

# Step 2 – Online application form

To apply online application form, you need to login to "Portale Studenti Unipa". If you aren't registered, please go back to step 1.

Please follow next steps.

- 1) Using your browser, open page <a href="http://portale.unipa.it">http://portale.unipa.it</a>
- 2) Click on "LOGIN" in upper right corner . As **username** use unipa email account, received at the end of registration phase, **without** suffix "@unipa.it"

After login, please click on "Portale Studenti" icon

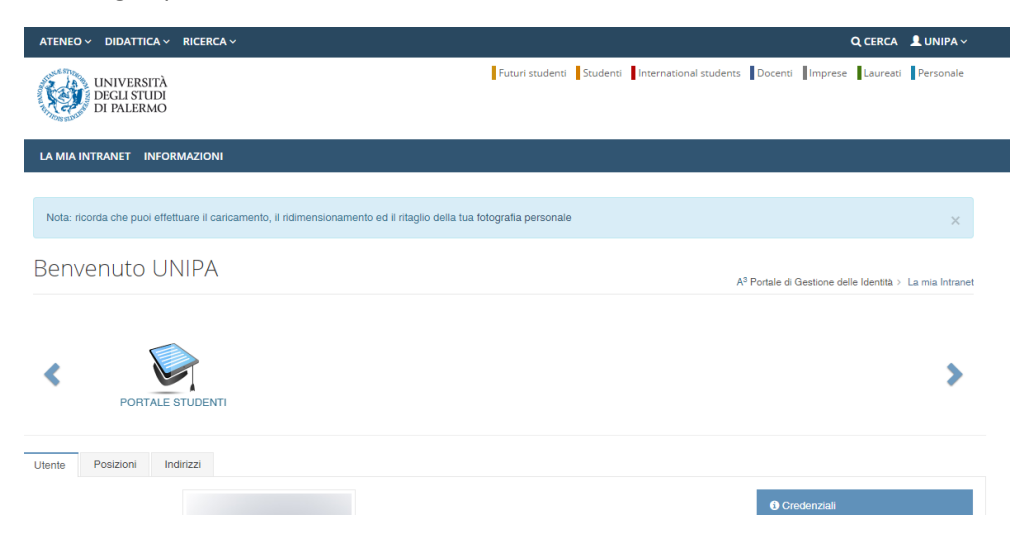

A new page is displayed. Please move mouse on "PRATICHE" menu and select "Le Mie Pratiche" to show your application.

|        | UNIVERSIT<br>DEGLI STUD<br>DI PALERMO | À<br>DI<br>D | PROUD<br>MEMBER<br>RELIENCE IN RESEARCH |            |            | Fut | turi studenti | Studenti | International students | Docenti | Imprese | Laureati  | Personale        |
|--------|---------------------------------------|--------------|-----------------------------------------|------------|------------|-----|---------------|----------|------------------------|---------|---------|-----------|------------------|
| НОМЕ ~ | PRATICHE ~                            | PHD 🗸        | INCOMING                                | STUDENTS ~ | SUPPORTO ~ |     | ALTRO ~       |          |                        |         |         |           |                  |
| _      | Le Mie Pra                            | atiche       |                                         |            |            |     |               |          |                        |         |         |           |                  |
| Porta  | Nuova Prat                            | tica         |                                         |            |            |     |               |          |                        |         |         | HOME > Po | ortale Studenti> |
|        |                                       |              |                                         |            |            |     |               |          |                        |         |         |           |                  |
| Home   |                                       |              |                                         |            |            |     |               |          |                        |         |         |           |                  |

Page will show your current applications. You can open a previous application and continue or submit a new one. Using this page you can delete a submitted.

Click on Nuova Pratica to submit a new application.

| Porta       | ile Studenti                                                                                                    |           |           |                        |       | HOME > Portal | e Studenti> |
|-------------|----------------------------------------------------------------------------------------------------|-----------|-----------|------------------------|-------|---------------|-------------|
|             |                                                                                                    |           |           |                        |       |               |             |
| Le Mie      | Pratiche                                                                                                    |           |           |                        |       |               |             |
| Se sei uno  | studente già iscritto presso l'Università degli Studi di Palermo clicca qui per Attivare il Profilo Studente                  |           |           |                        |       |               |             |
| 占 Clicca su | u questo simbolo accanto alla pratica di cui ti interessa visualizzare il dettaglio                                           |           |           |                        |       |               |             |
| Visuali     | 278                                                                                                    |           |           |                        |       |               |             |
| Pratio      | che non cancellate                                                                                                    |           |           |                        |       | ▼ Aaa         | iiorna      |
|             |                                                                                                    |           |           |                        |       |               |             |
|             |                                                                                                    |           |           | Creazione<br>e Ultima  |       |               |             |
| Ν.          | Descrizione                                                                                                    | A.A.      | Matricola | Modifica               | Passo | Stato         | Op.         |
| 1727563     | Domanda di partecipazione a concorso per l'accesso ad un corso di Dottorato di Ricerca / PhD Courses -<br>Call for applicants | 2017/2018 |           | 13/06/2017<br>14:31:46 | 5     | Consegnata    |             |
|             |                                                                                                    |           |           | 13/06/2017<br>14:33:34 |       |               |             |
| Nuova F     | Pratica                                                                                                    |           |           |                        |       |               |             |

Look for and click on **Dottorati di Ricerca / PhD**, then select **Domanda di partecipazione a concorso per** l'accesso ad un corso di Dottorato di Ricerca / PhD Courses - Call for applicants

| Concorsi e Immatr          | blazioni                                                                                                |  |
|----------------------------|----------------------------------------------------------------------------------------------------|--|
| oncorsi per l'accesso ai   | si di studio, Immatricolazioni standard e Immatricolazioni con acquisto crediti (part-time e full-time) |  |
| Dottorati di Ricerc        | PhD                                                                                                    |  |
| ratiche riservate agli stu | nti dei corsi di dottorato di ricerca / Application forms reserved to PhD Students.                     |  |
| er qualsiasi informazion   | isitare il sito della Unità Operativa - Dottorato di Ricerca                                            |  |
| O Domanda di partecip      | one a concorso per l'accesso ad un corso di Dottorato di Ricerca / PhD Courses - Call for applicants    |  |
| Omanda di Immatri          | azione ad un corso di Dottorato di Ricerca / Application form for enrollment to a PhD Course            |  |

# In top right corner, click on ENGLISH VERSION

Select **course** you are interested on in listbox windows.

#### Step 1/5: Choosing the PhD Course

PhD Courses - Call for applicants - Cycle XXXIII

| Help                                                                   |                                                                                              |                                                                                                    |
|------------------------------------------------------------------------|----------------------------------------------------------------------------------------------|----------------------------------------------------------------------------------------------------|
| This page summarizes all priorities, for participation                 | data entered during the registration process<br>in the selection for access to a doctorate p | s and allows you to select the program, with the eventual curricula and its choice of<br>rogram                                                                                                    |
| Personal information                                                   |                                                                                              | ARCHITETTURA, ARTI E PIANIFICAZIONE<br>BIOMEDICINA E NEUROSCIENZE<br>DINAMICA DEI SISTEMI<br>DIRITTI UMANI: EVOLUZIONE, TUTELA E LIMITI<br>DIRITTI UMANI: EVOLUZIONE, TUTELA E LIMITI                                                                                                    |
| Surname<br>Name<br>Date of birth<br>Italian Fiscal Code<br>Citizenship | TEST<br>UNIPA<br>06/09/1969<br>TSTNPU69P062600J<br>ARGENTINA                                 | ENERGIA E TECNOLOGIE DELL'INFORMAZIONE<br>HEALTH PROMOTION AND COGNITIVE SCIENCES<br>INFORMATION AND COMMUNICATION TECHNOLOGIES<br>INGEGNERIA CIVILE, AMBIENTALE, DEI MATERIALI<br>INGEGNERIA DELL'INNOVAZIONE TECNOLOGIGA<br>MEDICINA DEL BENESSERE, NUTROGENOMICA E MALATTIE DEGENERATIVE<br>MEDICINA MOLECOLARE E BIOTECNOLOGIE<br>ONCOLOGIA E CHIRURGIA SPERIMENTALI<br>PLURALISMI GIURIDICI. PROSPETTIVE ANTICHE E ATTUALI<br>SCIENZE AGRABIE A IMENTATI F CORESTALLE AMBIENTALI |
| Choosing the PhD Course                                                |                                                                                              | SCIENZE DEL PATRIMONIO CULTURALE<br>SCIENZE DELLA TERRA E DEL MARE<br>SCIENZE ECONOMICHE E STATISTICHE                                                                                                    |
| Competition/Course                                                     |                                                                                              | SCIENZE FISICHE<br>SCIENZE MOLECOLARI E BIOMOLECOLARI                                                                                                    |
| Next                                                                   |                                                                                              |                                                                                                    |

# Set priority for each curriculum if present.

| ARCHITETTURA, ARTI E PIANIFICAZIONE                 | ٣        |
|-----------------------------------------------------|----------|
| Curriculum                                          | Priority |
| PIANIFICAZIONE URBANA, TERRITORIALE E PAESAGGISTICA | 2 🔻      |
| PROGETTAZIONE ARCHITETTONICA, TEORIA E TECNOLOGIA   | 1 •      |
| STORIA DELL'ARTE E DELL'ARCHITETTURA                | 3 🔻      |

Click on **Next** to procede.

## Click on Graduated abroad and fill all mandatory fields.

| Step 2/5: Academic Title v                                   | alid for the access to Doctorate Course                                                                                                    |
|--------------------------------------------------------------|----------------------------------------------------------------------------------------------------|
| PhD Courses - Ca                                             | ll for applicants - Cycle XXXIII                                                                                                    |
| Admission Title                                              |                                                                                                    |
| Enter the academic degree" (conditional a Graduated at UNIP/ | c title previously obtained or in progress of achievement: this title must be valid for the access to doctorate course. In case of "Preparing for<br>admission), it will be necessary to integrate into current application form (paid or delivered) the data of academic title obtained.<br>A 🔘 Graduated at another Italian University 🛞 Graduated abroad 🔘 Preparing for degree |
| Academic Title                                               | TITOLO ESTERO / FOREIGN DEGREE                                                                                                    |
| University                                                   | ATENEO ESTERO / FOREIGN UNIVERSITY                                                                                                    |
| Degree Grade                                                 | 100                                                                                                    |
| Cum Laude                                                    |                                                                                                    |
| Degree Date                                                  | 01/06/2017                                                                                                    |
| Position Type ③ Select position from                         | m the list                                                                                                    |
| Position Type                                                | •                                                                                                    |
| l have                                                       | Posto Ordinario / Ordinary Positions<br>Posto Riservato / Position Reserved to graduated abroad<br>© Beerlioairo di accordo intergovernativo o di convenzione con UNIPA /<br>Intergovernative Agreement<br>© Assegnatario di Grant della Commissione Europea / European Commission Grant                                                                                           |
| Notes                                                        |                                                                                                    |

About positions, you can chhose between:

Next

- a) "Posto Ordinario / Ordinary Positions". Some are with scholarships and some not;
- b) "PostoRiservato / Position reserved to graduated abroad". Usually at leat one position is reserved to graduated abroad. Please refer to specific PhD sheet attached to call for applicant;

specify if you benefit a scholarship from yur country or European commission either if you are applying because an agreement exists between Unipa and your university or an intergovernative agreement exists

Click on Next to procede to next step.

| Further information about the Applicant                     |                 |                                                    |  |  |  |
|-------------------------------------------------------------|-----------------|----------------------------------------------------|--|--|--|
| Farrier Language t                                          | and the formula |                                                    |  |  |  |
| Foreign Language *                                          | english, trench |                                                    |  |  |  |
| Public Employee *                                           | Yes No          |                                                    |  |  |  |
| Research Fellow *                                           | 🔘 Yes 🖲 No      |                                                    |  |  |  |
| INPS Fellowship *                                           | 🔘 Yes 🖲 No      |                                                    |  |  |  |
| Certified Disability > 66% *                                | 🔘 Yes 🖲 No      |                                                    |  |  |  |
| L                                                           |                 |                                                    |  |  |  |
| Applicant need                                              |                 |                                                    |  |  |  |
| Bequiring an individualized treatment *                     |                 | Requiring personal assistance *                    |  |  |  |
| Ves  No                                                     |                 | ○ Yes ● No                                         |  |  |  |
| Requiring specialized tutoring *                            |                 | Requiring transportation and accompanying person * |  |  |  |
| 0.000                                                       |                 | Note technical aids                                |  |  |  |
|                                                             |                 |                                                    |  |  |  |
| Requiring technical specific aids (if so, which ones) *     |                 |                                                    |  |  |  |
|                                                             |                 |                                                    |  |  |  |
|                                                             |                 |                                                    |  |  |  |
|                                                             |                 | Note dyslexia certification                        |  |  |  |
| Suffering certified dyslexia under Law n. 170 of 08/10/2010 | *               |                                                    |  |  |  |
| O Yes  No                                                   |                 |                                                    |  |  |  |
|                                                             |                 |                                                    |  |  |  |
|                                                             |                 |                                                    |  |  |  |

Back Next

Insert input your known languages. This is free field and in the example it is filled with english and french languages. Please ignore warning message if displayed.

Check all others informations reported inside all boxes and procede to next page.

| Look out! If you go back to the previous step by clicking the "Back" button the currently loaded file will be deleted and you will have to upload them again |                                             |                           |                 |   |  |  |  |
|----------------------------------------------------------------------------------------------------|---------------------------------------------|---------------------------|-----------------|---|--|--|--|
| Attachments                                                                                                    |                                             |                           |                 |   |  |  |  |
| Allowed file format: PDF<br>maximum size: Curriculum Vitae 15MB, Titles 5MB, INPS application form copy 5MB, ID card                                         | copy 2MB, Copy of the research project 15MB | 3, Copy of the disability | certificate 2MB |   |  |  |  |
| Required Attachments                                                                                                    |                                             |                           |                 |   |  |  |  |
| PDS - Autocertificazione piano di studi con esami sostenuti e voti / Transcript of record                                                                    | 8                                           |                           |                 | ۳ |  |  |  |
| Files Scegli file Nessun file selezionato Upload                                                                                                    |                                             |                           |                 |   |  |  |  |
| Attached files                                                                                                    | Uploading date                              | File size                 | Operations      |   |  |  |  |
| PRRIC-Progetto di ricerca                                                                                                    | 14/06/2017 14:00:00                         | 0 MB                      | ×o              |   |  |  |  |
| OVE-Curriculum Vitae Europass.pdf                                                                                                    | 14/06/2017 13:59:32                         | 0.31 MB                   | ×o              |   |  |  |  |
| PDS-Autocertificazione piano di studi con esami sostenuti e voti                                                                                             | 14/06/2017 14:00:23                         | 0 MB                      | ×o              |   |  |  |  |
| TIT-Autocertificazione titoli conseguiti o in fase di conseguimento                                                                                          | 14/06/2017 14:00:13                         | 0 MB                      | ×o              |   |  |  |  |
| CDI-Copia documento in corso di validita'                                                                                                    | 14/06/2017 13:59:48                         | 0 MB                      | ×o              |   |  |  |  |
|                                                                                                    |                                             |                           |                 |   |  |  |  |

Back Next

Through this new form you will be able to upload 5 mandatory documenta, all signed and in PDF format.

CDI – copy of your personal card or passport

CVE - your curriculu. Please use Annex A

PDS – list of your university passed exams with date and mark – Please use Annex B;

PRRIC – A signed copy of Activity research you want develop;

TIT – List of academic titles like: University degree, Masters and others certifications – Please declare them using Annex B. Foreign citizens have to upload a copy of own degree full of passed exams.

#### Warinig: All upload documents must me signed

Click on Next once you have uploaded all documents required.

A summary windows is displayed. Please click on Apply if all documents are correct.

Click on **File Delivery** to complete and send your candidation.

|              |                                                                                                    | -                                                                                                    |
|--------------|----------------------------------------------------------------------------------------------------|----------------------------------------------------------------------------------------------------|
| 14:00:00 01  | мв (                                                                                                    | 9                                                                                                    |
| 13:59:32 0.3 | 31 MB 🔇                                                                                                    | 9                                                                                                    |
| 14:00:23 0 1 | мв                                                                                                    | 9                                                                                                    |
| 14:00:13 0 1 | мв                                                                                                    | D                                                                                                    |
| 13:59:48 0 1 | мв                                                                                                    | 0                                                                                                    |
|              | 14:00:23         0.1           14:00:23         0.1           14:00:13         0.1           13:59:48         0.1 | 13:59:32         0.31 MB           14:00:23         0 MB           14:00:13         0 MB           13:59:48         0 MB |

#### File Delivery

() You must explicitly carry out the "digital delivery": click on "File Delivery" button

File Delivery

#### Degree informations

University Degree Name Degree Grade Degree Grade Scale Degree Date Cum Laude ATENEO ESTERO / FOREIGN UNIVERSITY TITOLO ESTERO / FOREIGN DEGREE 100 100 01/06/2017 No